5 Easy steps to register to access your employee assistance program (EAP)! It's free to use and confidential for you and your eligible dependents.

1. Go to <u>www.worklifehealth.com/standard3</u> and click on Register.

| C ☆ 🔒 workhealthlife.com                                                                                                    | ☆ 0                                                                                                    |
|----------------------------------------------------------------------------------------------------|----------------------------------------------------------------------------------------------------|
| for The Standard (3 session model)<br>Your Employee Assistance Program is a support service that can help you take the<br>first step toward change. | Register   Log in   Español<br>Search                                                                                                    |
| <ul> <li>my services • health &amp; well-being • career &amp; workplace • financial security • life events •</li> </ul>                             |                                                                                                    |
| Climbing back on the fitness wagon<br>Read more                                                                                                    | Let us help         Your EAP provides immediate, and confidential assistance for any work, health, or life concern.         Call 888-293-6948 ▶         Chat Now ▶         Text MSEAP to 53342 ▶ |
| Resource Center & Tools Self-Assessments Vote now                                                                                                   | Email Us <b>▶</b>                                                                                                    |

## 2. Enter your information and click Submit at the bottom of the page.

| СÔ      | workhealthlife.        | .com/Tools/AccessTool/EAPCreateProfile/div/InPageDivNarrow                  | ☆ | ζ |
|---------|------------------------|-----------------------------------------------------------------------------|---|---|
|         | First name: *          | Call 888-293-6948 ►                                                         |   |   |
|         | Last name: *           | If you have trouble during registration, please call us.                    |   |   |
|         | E-mail: *              |                                                                             |   |   |
|         | Retype e-mail: *       |                                                                             |   |   |
|         | Password: *            |                                                                             |   |   |
|         | Retype password: *     |                                                                             |   |   |
| Lan     | nguage Preference: *   | English - US •                                                              |   |   |
| Roles t | hat apply to you       |                                                                             |   |   |
| 🔲 I as  | m a manager or peop    | ele leader of The Standard (3 session model).                               |   |   |
| Comm    | unications:            |                                                                             |   |   |
| 🔲 Sta   | ay in touch with healt | h & wellness updates, monthly newsletter, and interactive events. Join now! |   |   |

3. The following screen will appear to have you verify your email address.

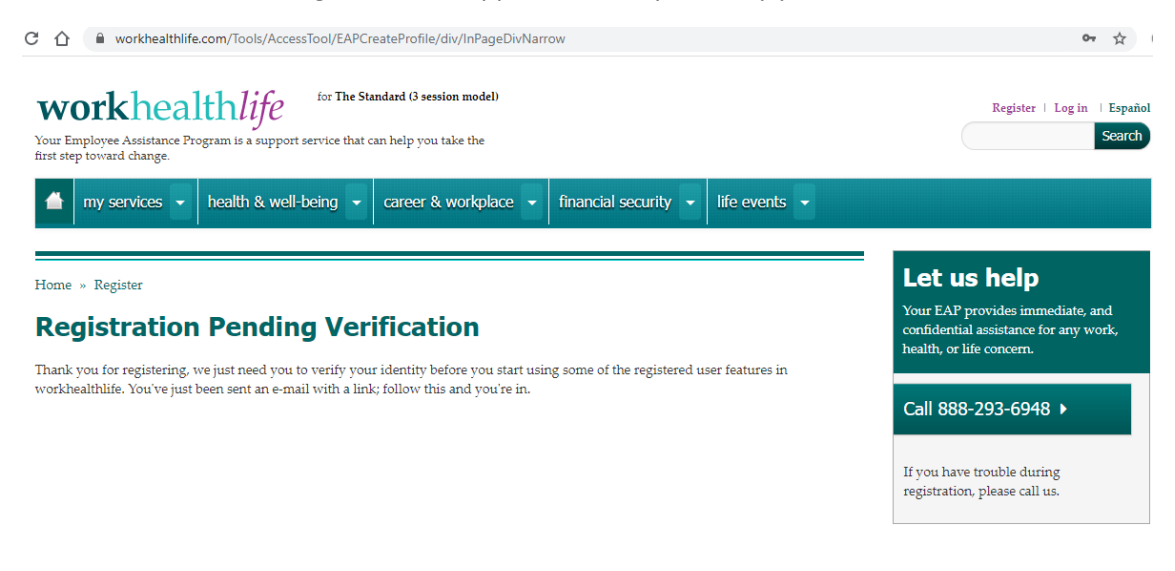

4. Click on Verify my e-mail address in the e-mail you receive.

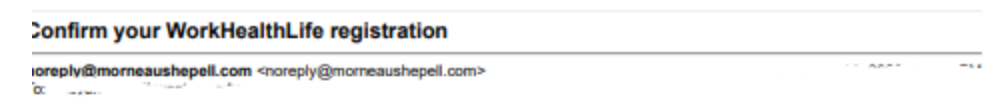

### Welcome to workhealthlife.com!

To complete your registration, we need to know that you are a real person with a real email address. Simply click on the link below to complete your workhealthlife.com account registration.

Verify my e-mail address.

# Let us help

Your Employee Assistance Program (EAP) provides you with immediate and confidential help for any work, health or life concern. Access your EAP 24/7 by phone, web or mobile app.

1.866.468.9461

## Text keyword "MSEAP" to 53342

workhealthlife.com/us

My EAP app © 2018 Morneau Shepell Ltd.

#### 5. You can now log in to your account.

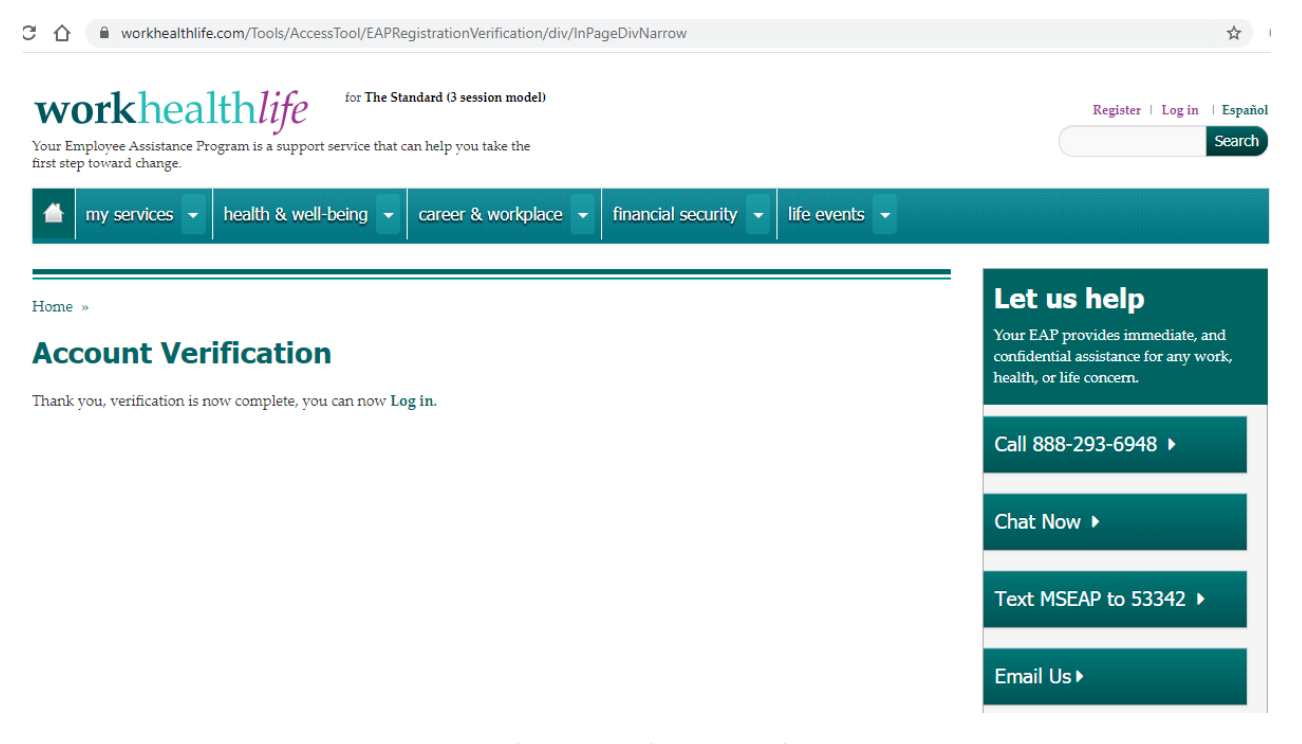

6. You will receive an email confirming you've successfully set up your account.

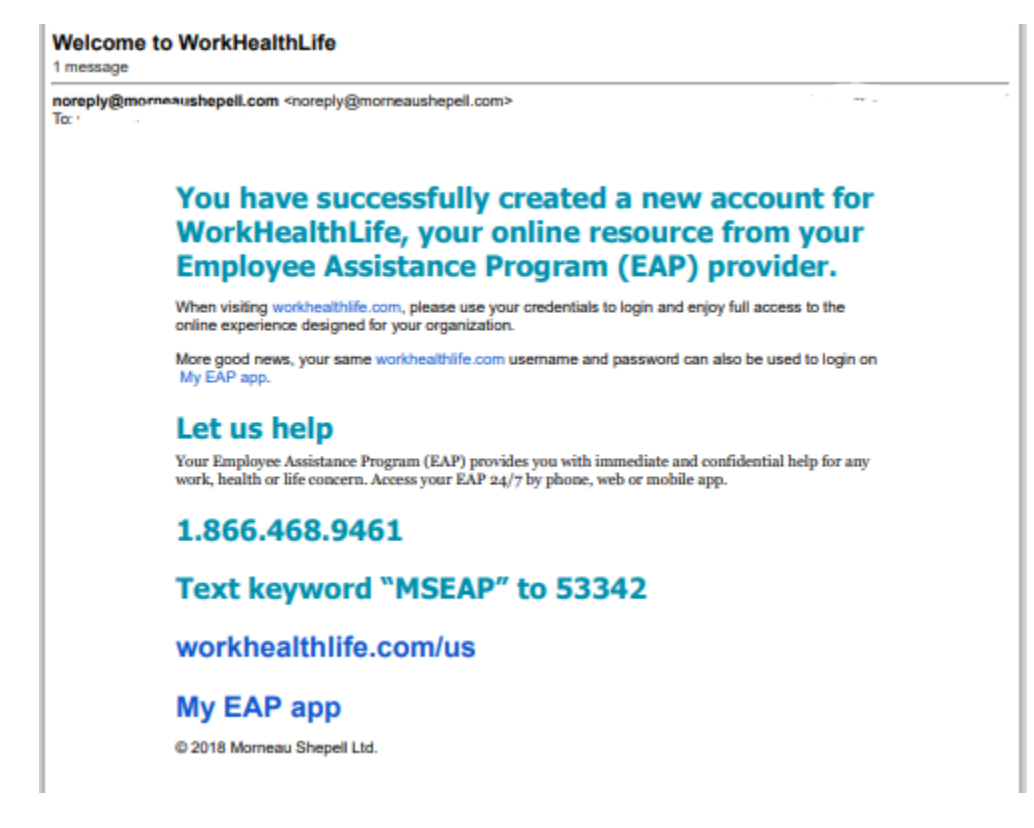